# TEAMS -YHDISTYKSEN APUNA

HYVINKÄÄN YHDISTYKSET RY HEIDI KOKKO

## TEAMS -KOKOUSLINKIN LUOMINEN

- I. Kirjaudu Outlook-sähköpostiohjelmaan, jonka nimissä olet kutsumassa Teams-kokousta koolle.
- 2. Siirry sähköiseen kalenteriin, ks. kuvan keltainen  $\rightarrow$
- 3. Klikkaa Uusi kokous, ks. kuvan punainen  $\rightarrow$
- 4. Avautuvassa ikkunassa kirjaa otsikko ja ajankohta
- 5. Teams-linkki syntyy automaattisesti, jos on kutsuttu osallistujia.
   → Jos haluat vain luoda linkin, lisäämättä osallistujia, klikkaa Teamskokous –painiketta.
  - Linkin voi jakaa liittämällä sen sähköpostiin tai vaikkapa kotisivuille
  - Jos osallistujalistaan kirjaa sähköpostiosoitteet, osallistujat saavat kutsun omaan sähköpostiin. Sähköpostissa on latausmahdollisuus, jolla merkinnän voi myös ladata automaattisesti omaan sähköiseen kalenteriin.

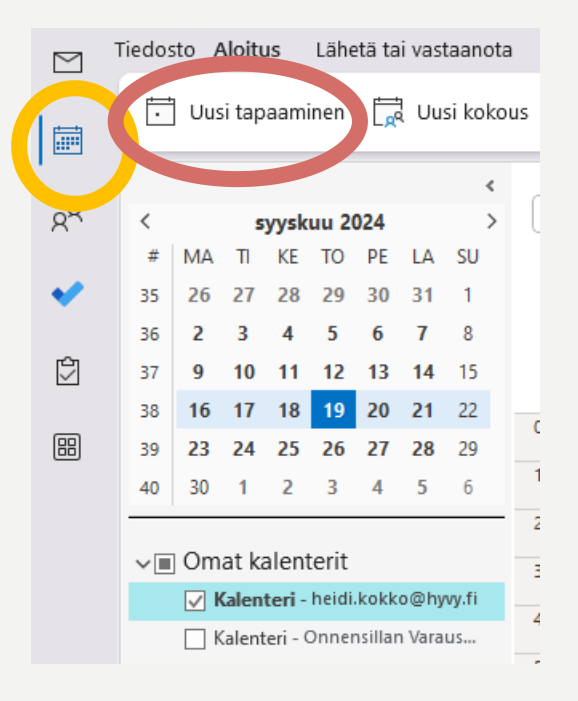

## **TEAMS - KOKOUSLINKIN MUKAUTTAMINEN**

Voit määritellä Teams-kokouksen ominaisuuksia eri tarpeisiin, kuten webinaarit, osallistujien oikeudet, itsenäiset kokoukset ym.

- I. Klikkaa keltaista: <sup>†‡†</sup> Kokousasetukset
- 2. Avautuvasta ikkunasta voit märitellä:
  - Odotustilan ohittamisen tai kuka voi hyväksyä odotustilasta väkeä mukaan
  - Estää mikrofonin ja kameran käytön
  - Kommentointi- ja reagointiominaisuudet
  - Määritellä yhteisjärjestäjät

| III 9 CI↑↓ ▼ Testi - Kokous                                                                                                    | Kokousasetukset —                                                                                                    |
|----------------------------------------------------------------------------------------------------|----------------------------------------------------------------------------------------------------|
| dosto Kokous Ajoitustoiminto Lisää Muotoile tekstiä Tarkista Ohje                                                                                                    | Ketkä voivat ohittaa odotustilan? 🕕                                                                                                    |
| 🍈 $ ightarrow$ 😋 Online-tapaaminen 📫 Liity Teams -kokoukseen Kokousasetukset 🔀                                                                                                    | Organisaation henkilöt ja vieraat                                                                                                    |
| Image: Straight of the straight of the straight | Kokoukseen liittyvät voivat ohittaa odotustilan Ilmoita, kun soittavat henkilöt liittyvät tai poistuvat () Valitse yhteisjärjestäjät: Jos haluat määrittää roolin osallistujalle, kutsu hänet kokoukseen yksitellen. Lisätiel |
| Valinnainen                                                                                                    | Ketkä voivat esittää                                                                                                    |
| Aloitusaika la 21.9.2024 📄 10.00 🗸 🗅 Koko paivä 🗋 👲 Ail<br>Päättymisaika la 21.9.2024 💼 11.00 🗸 Or Tee toistuvaksi                                                                                                    | ik Kaikki ~                                                                                                    |
| Microsoft Teams Tarvitsetko apua?                                                                                                    | Salli kamera osallistujille  Tallenna ja litteroi automaattisesti Kokouksen keskustelu                                                                                                    |
| Liity kokoukseen nyt<br>Kokoustunnus: 344 405 164 855                                                                                                    | Păivână V                                                                                                    |
| Tunnuskoodi: <u>HDvddi</u>                                                                                                    | Salli reaktiot                                                                                                    |
| Järjestäjille: <u>Kokousvaihtoehdot</u>                                                                                                    | Anna CART-tekstitykset                                                                                                    |
|                                                                                                    | Ota vihreä huone käyttöön ()                                                                                                    |
|                                                                                                    | Ota kielen tulkkaus käyttöön () Jos haluat valita tulkit, lähetä kutsu Outlookista ja sittenpäivitä tämä s                                                                                                    |
|                                                                                                    | Salli Conilot () 🔿                                                                                                    |
|                                                                                                    | Kokouksen aikana ja sen jälkeen                                                                                                    |
| Jaetussa kansiossa 🛆 Kalenteri - heidi.kokko@hvvv.fi                                                                                                    | Tallenn                                                                                                    |

## KOKOUKSEN AIKAISET TOIMINNOT

(=)8 B (:) $\square$ E പ (+)J ... Näkymä Muistiinpanot Tilat Sovellukset Keskustelu Ihmiset Nosta Readoi Lisää Kamera Mikrofoni

- **Keskustelu:** Kirjallinen kommentointi kaikkien nähtäville. Kommentit saattavat tallentua, riippuu asetuksista
- Ihmiset: Osallistujalista
- Nosta: Pyydä puheenvuoroa nostamalla kätesi
- **Reagoi:** Lähetä hymiö-reagointi
- Näkymä: Miten muut osallistujat näkyvät näytöllä
- **Muistiinpanot:** työryhmän yhteiset muistiinpanot

- **Tilat:** Pienryhmähuoneet  $\rightarrow$   $\rightarrow$
- **Sovellukset:** Erityistarpeisiin apuohjelmat
- Lisää: Esim. kokouksen nauhoittaminen

[↑]

Jaa

Poistu

- Kamera: Päälle/pois. Sumennukset tai taustakuvan määrittely
- **Mikrofoni:** Kaiuttimen ja mikrofonin määrittely
- Jaa: Koko näytön tai jonkin ikkunan jakaminen  $\rightarrow$   $\rightarrow$
- Poistu: Poistu Teams kokouksesta

## NÄYTTÖNÄKYMÄN Jakaminen muille

- I. Klikkaa Jaa
- 2. Valitse jaetaanko
  - Näyttö (kaikki mitä teet näkyy osallistujille)
  - Ikkuna (Jokin yksittäinen ikkuna näkyy osallistujille)
- 3. Jaetun ympärillä on punainen kehä.
- Lopeta jakaminen näytön ylälaidasta klikkaamalla: "Lopeta jakaminen"

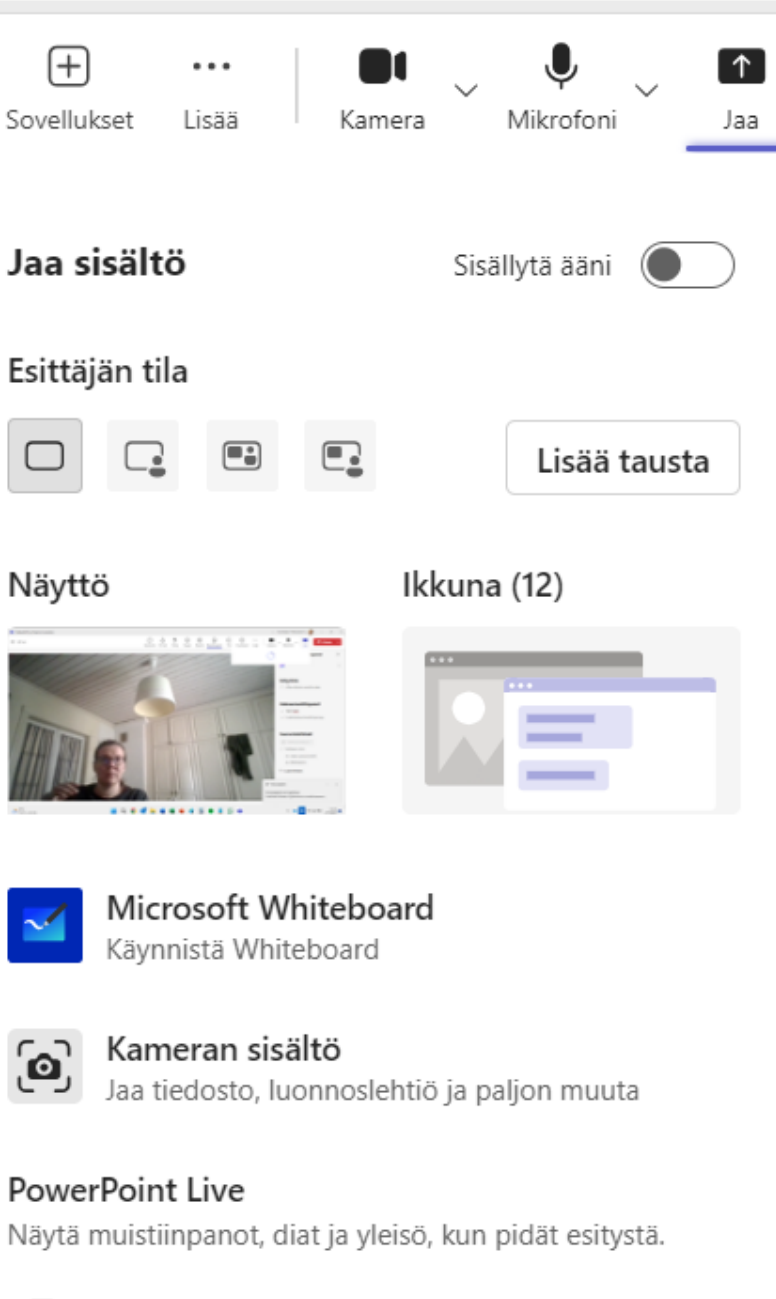

- Teams –yhdistyksen apuna
- Onnensillan tilainfo yhdistystoimijoille\_29...

## PIENRYHMIEN LUONTI JA KÄYTTÖ

- I. Klikkaa edellisen sivun työkaluriviltä "Tilat"
- 2. Montako ryhmää tarvitaan? Valitse luotavien huoneiden lukumäärä.
- 3. Määritä osallistujat joko automaattisesti tai manuaalisesti
- 4. Jos ryhmien jaolla ei ole väliä, voit klikata heti Jaa tiloja.

#### Automaattinen jako

Teams muodostaa halutun määrän huoneita ja jakaa osallistujat tiloihin tasaisesti.

#### Manuaalinen jako

Voit poimia osallistujien kohdalta, mihin huoneisiin haluat heidät jaettavan. Klikkaa lopuksi Tallenna.

#### 

### JOS KOKOUS KAATUU, SAAKO SAMAN Linkin Jotenkin Uudestaan käyntiin?

- Sama linkki on käytössä.
- Suosittelen lähettämään osallistujille ennakkoviestin, johon linkki on kopioitu.
- Kokouksen tai webinaarin alussa voi opastaa että paluu linjoille onnistuu sähköpostiviestissä olevaa kokouslinkkiä klikkaamalla.
- Usein kokouslinkki esitetään muodossa: Liity kokoukseen nyt

#### PYSYYKÖ KOKOUS KÄYNNISSÄ VAIKKA LINKIN Tekijä lähtisi / voiko kokoustaa ilman Linkin tekijää?

• Kun kokouksen asetuksista on säädetty odotustilan ohi liittymismahdollisuuden osallistujille, voi mukaan liittyä ilman linkin luojan linjoilla oloa.

## KIITOS!

ANNATHAN NYT PALAUTETTA! WWW.HYVY.FI/PALAUTE/